## Návod k aktualizaci softwaru pro spektrofotometry DR

 Vyberte odkaz pro stažení softwaru podle Vašeho přístroje. <u>Příklad:</u> Jestliže máte spektrofotometr DR2800, klikněte na aktivní odkaz <u>'DR2800 software ke</u> <u>stažení'</u>

Poznámka: Stahování může trvat 1 minutu.

- Klikněte na Open (Otevřít) v případě, že se zobrazí výzva: Do you want to open or save this file? (Chcete soubor otevřít nebo uložit?)
- 3) Vyberte všechny soubory s příponou .gz

Poznámka: Počet .gz souborů je různý podle typu spektrofotometru.

| P 95303.ztp<br>File Edit View Favorites Tools Help |              |          |      |        |     |                  |        |
|----------------------------------------------------|--------------|----------|------|--------|-----|------------------|--------|
|                                                    |              |          |      |        |     |                  |        |
| Address 🚺                                          |              |          |      |        |     |                  | 💌 🛃 Go |
| Name 🔺                                             | Тур          | Gepackt  | Kenn | Größe  | Ve  | Datum            |        |
| dbhic.tar.gz                                       | GZ-Datei     | 166 KB   | Nein | 166 KB | 1%  | 04.11.2011 17:26 |        |
| 🖬 dr 2800.gz                                       | GZ-Datei     | 1.361 KB | Nein | 1.363  | 1%  | 03.04.2012 12:57 |        |
| 🖬 drv.tar.gz                                       | GZ-Datei     | 48 KB    | Nein | 48 KB  | 0%  | 10.04.2008 09:35 |        |
| 🖻 Ing.tar.gz                                       | GZ-Datei     | 198 KB   | Nein | 198 KB | 1%  | 12.09.2008 09:49 |        |
| EREADME_DR 2800                                    | Textdokument | 1 KB     | Nein | 2 KB   | 53% | 17.04.2012 16:35 |        |
| README_DR2800                                      | Textdokument | 1 KB     | Nein | 2 KB   | 60% | 17.04.2012 16:35 |        |
|                                                    |              |          |      |        |     |                  |        |
| 4 Objekt(e) ausgewählt                             |              |          |      |        |     |                  |        |

- 4) Zkopírujte všechny soubory s příponou .gz na USB paměťové medium. *Poznámka: Jednotlivé soubory s příponou .gz prosím nerozbalujte.*
- 5) Vyberte položku "Systémové testy" v hlavní nabídce přístroje. Pak vyberte 'Aktualizace přístroje'.
- 6) Připojte USB paměťové medium k Vašemu spektrofotometru.
- 7) Stiskněte OK. Software bude zaktualizován.

Poznámka: Prosím vyčkejte na ukončení aktualizace. To může trvat až 10 minut.

8) Jakmile bude software Vašeho přístroje zaktualizován, zobrazí se výzva k restartu přístroje. Vypněte přístroj. Vyčkejte alespoň tři sekundy a znovu zapněte.

Váš spektrofotometr je nyní zaktualizován.